# LAUFZEITVERLÄNGERUNG RISE KONNEKTOR

Version: 1.2

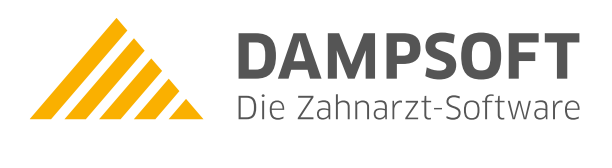

Pionier der Zahnarzt-Software. Seit 1986.

| 1.     | Laufzeitverlängerung RISE Konnektor einrichten                    | 1 |
|--------|-------------------------------------------------------------------|---|
| 1.1.   | Allgemeine Informationen und Vorbereitung                         | 1 |
| 1.1.1. | Kartenterminals updaten                                           | 1 |
| 1.1.2. | RISE Konnektor Utility installieren                               | 2 |
| 1.2.   | Ablauf der Laufzeitverlängerung                                   | 2 |
| 1.2.1. | Laufzeitverlängerung einspielen                                   | 3 |
| 1.2.2. | Automatische Durchführung der Laufzeitverlängerung fehlgeschlagen | 8 |

Seite 1/9

#### 1.1. Allgemeine Informationen und Vorbereitung

RISE Konnektoren, die vor 2021 produziert wurden, können durch die Laufzeitverlängerung bis 31.12.2025 in Betrieb bleiben. Zu diesem Zweck werden neue Zertifikate in den Konnektor eingebracht und die ursprünglich vorgesehene Gesamtlaufzeit verlängert. Voraussetzung für die Nutzung der Laufzeitverlängerung ist neben der Nutzung eines RISE Konnektors die Bestellung über Dampsoft. Hier geht es zu unserem Webshop: <u>https://shop.dampsoft.de/startseite.aspx</u>

Die Laufzeitverlängerung spielt sich überwiegend im Hintergrund ab. Daher ist es notwendig, die Kartenterminals vorzubereiten. Ist dies erfolgt, können Sie im RKU (RISE Konnektor Utility) die Laufzeitverlängerung abschließen.

Stellen Sie folgende Voraussetzungen sicher:

- Die Firmware 5.1.7 für den Konnektor liegt vor
- Das aktuelle RKU (RISE Konnektor Utility) ab der Version 5.0.1, das bei der Umsetzung der Laufzeitverlängerung stark unterstützen wird

#### 1.1.1. Kartenterminals updaten

Um die Laufzeitverlängerung optimal vorzubereiten, aktualisieren Sie die Firmware Ihrer Kartenterminals. Bei der Verwendung von alter KT-Firmware kann es sein, dass die Verbindung zum Konnektor nicht mehr aufgebaut werden kann und das Arbeiten wäre somit nicht mehr möglich.

Damit ein Kartenterminal nach der Laufzeitverlängerung weiterhin eine Verbindung zum Konnektor aufbauen kann, muss es die neuen Zertifikate erkennen und als vertrauenswürdig einstufen. Daher ist die TSL ("Zertifikatsliste") im Kartenterminal stets aktuell zu halten. Dies ist in der Regel automatisch der Fall, da der Konnektor für eine Aktualisierung sorgt.

Für das Update benötigen Sie folgende Komponenten:

- Cherry ST-1506 (Tischgerät) Firmware 3.0.0 oder höher
- Ingenico Orga6141 Firmware 3.8.1 oder höher

Wenn Sie die Firmware-Version prüfen möchten, nutzen Sie die Anleitung des Geräteherstellers. Der Hersteller hält die aktuelle Firmware-Version vor.

Wenden Sie sich, wenn Sie Unterstützung benötigen, an Ihren Systembetreuer. Alternativ können Sie bei der Telekonnekt unter folgendem Link einen Termin zum Update der Firmware buchen: <u>https://out-</u> look.office365.com/owa/calendar/TelekonnektGmbh@telekonnekt.de/bookings/s/yQ61gZRaaEKbbQijyYUiDg2

Es handelt sich bei dem Termin zum Update der Firmware um ein kostenpflichtiges Angebot der Telekonnekt GmbH. Bitte entnehmen Sie die Konditionen der verlinkten Termin-Buchungsseite.

#### Hinweis!

Wir empfehlen Ihnen, die Firmwarestände Ihrer Komponenten immer aktuell zu halten, um eventuelle Probleme zu vermeiden. Hinterlegen Sie die Login-Daten des Kartenterminals im Konnektor, damit dieser die Kartenterminals zukünftig automatisch updaten kann.

#### 1.1.2. RISE Konnektor Utility installieren

Das RISE Konnektor Utility (RKU) betreut Ihren Konnektor und kümmert sich neben der Stabilitätsverbesserung automatisch um Firmware und Lizenzen. Bitte prüfen Sie und stellen Sie sicher, dass das RKU auf einem Praxisrechner läuft. Dies ist i. d. R. einer der Praxisrechner an der Anmeldung.

Sollte das RKU nicht installiert sein, können Sie dieses unter folgendem Link herunterladen: <u>https://rise-konnektor.de/utility/konnektor-utility\_windows.exe</u>

Wenn Sie Unterstützung bei der Installation des RKU benötigen, können Sie bei der Telekonnekt unter folgendem Link einen Termin buchen: <u>https://outlook.office365.com/owa/calendar/TelekonnektGmbh@telekonnekt.de/boo-kings/s/yQ61gZRaaEKbbQijyYUiDg2</u>

Es handelt sich bei diesem Termin um ein kostenpflichtiges Angebot der Telekonnekt GmbH. Bitte entnehmen Sie die Konditionen der verlinkten Termin-Buchungsseite.

Sollten Sie die Installation selbst durchführen wollen, erhalten Sie die Zugangsdaten von der Telekonnekt.

#### 1.2. Ablauf der Laufzeitverlängerung

Technisch besteht die Laufzeitverlängerung aus den folgenden Schritten:

- Schritt 1: Firmwareupdate auf 5.1.7 durchführen
- Schritt 2: Lizenz der Laufzeitverlängerung einspielen
- Schritt 3: Neue Zertifikate der Laufzeitverlängerung in den Konnektor einbringen
- Schritt 4: VPN Re-Registrierung mit neuem Zertifikat (NK.VPN)

Schritt 5: Neues Serverzertifikat im Konnektor aktivieren (AK.AUT)

DAMPSOFT Version: 1.2

Seite 3/9

#### 1.2.1. Laufzeitverlängerung einspielen

Öffnen Sie das RISE Konnektor Utility (RKU).

|                        | A Kanadara kina            | ution                    |                |                     | <b>D</b> Handle from | Alutio Davelance |
|------------------------|----------------------------|--------------------------|----------------|---------------------|----------------------|------------------|
| LLGEMEIN               | Nonnektor hinz             | utugen                   |                |                     | ♥ Monitoring         | AKDV Pausieren   |
| 🖶 Konnektor-Monitoring | RISEKonn                   |                          |                | =                   |                      |                  |
| 🖥 Kartenterminal       | 192.168.42.1               | 0                        | 0              | 0                   |                      |                  |
| 🖬 Karten               | BETRIEBSZUSTAN             | D VPN-TI                 | VPN-5IS        | MONITORING          |                      |                  |
| 🔧 Fehlerbehebung       | ٢                          | 0                        | 0              | 0                   |                      |                  |
| 🚽 Clientsysteme        | e realin                   | er A                     | EPH 2.0        | 0                   |                      |                  |
| 🕃 Laufzeitverlängerung | 1                          | ingerung                 | Kome           | nt-signatur         |                      |                  |
| 🌣 Einstellungen        | Verschl                    | Zertifikat<br>Authentif. | ,              | 01.01.2024          |                      |                  |
|                        | 1007241394<br>SERIENNUMMER | 5<br>FW-V                | .1.7<br>ERSION | 1.0.0<br>HW-VERSION |                      |                  |
|                        | Keine Benochrichtigunge    | n vorhanden              |                |                     |                      |                  |
|                        |                            |                          |                |                     |                      |                  |
|                        |                            |                          |                |                     |                      |                  |
|                        |                            |                          |                |                     |                      |                  |
|                        |                            |                          |                |                     |                      |                  |
|                        |                            |                          |                |                     |                      |                  |
|                        |                            |                          |                |                     |                      |                  |
|                        |                            |                          |                |                     |                      |                  |
|                        |                            |                          |                |                     |                      |                  |

Wechseln Sie in den Bereich "Laufzeitverlängerung" ①.

DAMPSOFT Version: 1.2

Seite 4/9

| RISE Konnektor Utility                                                                                                    |                                                                                                    | × |
|----------------------------------------------------------------------------------------------------|----------------------------------------------------------------------------------------------------|---|
| ISE Konnektor                                                                                                    | ← Laufzeitverlängerung (LZV) des Konnektors                                                                                                    |   |
| ALLGEMEIN                                                                                                    | Kartenterminals vorbereiten                                                                                                    |   |
| 📑 Konnektor-Monitoring                                                                                                    | Bitte führen Sie bereits vorab alle Firmwareupdates (inkl. TSL) Ihrer Kartenterminals durch.<br>Veraltete Kartenterminals können nicht mehr benutzt werden!                                                                                                    |   |
| 🖩 Kartenterminal                                                                                                    | Laufzeitverlängerung durchführen                                                                                                    |   |
| 🗃 Karten                                                                                                    | 1. O Konnektor-Firmware mindestens 5.1.7                                                                                                    |   |
| 🔍 Fehlerbehebung                                                                                                    | 2. O LZV-Lizenz im Konnektor vorhanden                                                                                                    |   |
| 📮 Clientsysteme                                                                                                    | 3. O LZV-Zertifikate im Konnektor vorhanden                                                                                                    |   |
| C Laufzeitverlängerung                                                                                                    | 4. VPN-Re-Registrierung (NK.VPN)<br>Hier kann eine Einsabe der SMC-B-PIN am Kartenterminal notwendig sein!                                                                                                    |   |
| 🏟 Einstellungen                                                                                                    | Vetzaginammer SHC & Karten                                                                                                    |   |
|                                                                                                    | Hinweis: Während ge kann es vorkommen, dass die Verbindung zu Ihrem PVS und KIM kurz unterbrochen wird!                                                                                                    |   |
|                                                                                                    | Clientsysteme (KIM und PVS) anpassen<br>Abhängig von lihrem genutzten KIM und PVS mussi in diesen evtl. das neue Serverzertifikat eingespielt werden.<br>Das RWL kann versuchen, das verängente Serverzertifikat (MX-AVT) in ihr KIM-Clientmodul einzuspielen. Falls dies nicht möglich<br>ist, spielen Sie das neue Serverzertifikat ihr Selbs in ihr KIM-Clientmodul ein oder kontaktieren dazu ihren Supportpartner.<br>AKAUT herunterladen AKAUT-Zertifikat in RIM-CM einbringen |   |
|                                                                                                    |                                                                                                    |   |
|                                                                                                    |                                                                                                    |   |
|                                                                                                    |                                                                                                    |   |
| and the second second s |                                                                                                    |   |

Das RKU führt die Schritte 1 - 4 2 automatisch durch.

Hierbei updatet das RKU den Konnektor automatisch und spielt die Lizenz ein. Der Konnektor bezieht die Zertifikate dabei über das TI-VPN und re-registriert sich automatisch erneut im VPN.

Bei erfolgreichem Abschluss werden die Schritte mit einem grünen Häkchen gekennzeichnet.

#### **Hinweis**!

In seltenen Fällen kann es vorkommen, dass die LZV-Zertifikate nicht automatisch abgerufen werden können. Sollte dies bei Ihnen der Fall sein, entnehmen Sie das abweichende Vorgehen dem Abschnitt 1.2.2.

Um den finalen Schritt der Aktivierung durchzuführen, klicken Sie auf >>Aktivieren<< ③.

#### **Hinweis**!

Das RKU updatet den Konnektor automatisch. Dies wird durch vier grüne Häkchen gekennzeichnet. Das bedeutet jedoch nicht, dass die Laufzeitverlängerung aktiviert wurde. Die Aktivierung muss in jedem Fall mit Klick auf die Schaltfläche >>Aktivieren<< abgeschlossen werden ③.

DAMPSOFT Version: 1.2

Seite 5/9

|                         | 3                                                                                                    | × |
|-------------------------|----------------------------------------------------------------------------------------------------|---|
| ISE Konnektor           | ← Laufzeitverlängerung (LZV) des Konnektors                                                                                                    |   |
|                         | Kartenterminals vorbereiten                                                                                                    |   |
| ݝ Konnektor-Monitoring  | Bitte führen Sie bereits vorab alle Firmwareupdates (inkl. TSL) Ihrer Kartenterminals durch.<br>Veraltete Kartenterminals können nicht mehr benutzt werden!                                                                                                    |   |
| 🖩 Kartenterminal        | Laufzeitverlängerung durchführen                                                                                                    |   |
| 🕳 Karten                | 1. 🔮 Konnektor-Firmware mindestens 5.1.7                                                                                                    |   |
| 🔦 Fehlerbehebung        | 2. 🔮 LZV-Lizenz im Konnektor vorhanden                                                                                                    |   |
| - Clientsysteme         | 3. 🥥 LZV-Zertifikate im Konnektor vorhanden                                                                                                    |   |
| (P ) aufraituadiaganung | 4. 🥏 VPN-Re-Registrierung (NK.VPN)                                                                                                    |   |
| Caurzenverlangerung     | Hier kann eine Eingabe der SMC-B-PIN am Kartenterminal notwendig sein!<br>Verzagsnammer SMC-B-Ration                                                                                                    |   |
| 🔅 Einstellungen         | 199_00003 WDTHALLI CODD LLADI - VPN-Re-Registrierung durchführen                                                                                                    |   |
|                         | Aktivitren                                                                                                    |   |
|                         | Die Laufzeitverlangerung ihres Konnektors bis zum 31.12.2025 wurde erfolgreich abgeschlossen:                                                                                                    |   |
|                         | Clientsysteme (KIM und PVS) anpassen                                                                                                    |   |
|                         | Clientsysteme (KIM und PVS) anpassen<br>Abhängig von Ihrem genutzten KIM und PVS muss in diesen evtl. das neue Serverzertifikat eingespielt wor                                                                                                    |   |
|                         | Clientsysteme (KIM und PVS) anpassen Abhängig von Ihrem genutzten KIM und PVS muss in diesen evtl. das neue Serverzertifikat eingespielt wer Das RKU kann versuchen, das vertängerte Serverzertifikat (AK.AUT) in Ihr KIM-Clientmodul einzuspielen. Fails ones nicht möglich ist, spieleri Sie das neue Serverzertifikat bis in Ihr KIM-Clientmodul einzuspielen. Fails ones nicht möglich ist, spieleri Sie das neue Serverzertifikat bis in Ihr KIM-Clientmodul einzuspielen.   |   |
|                         | Clientsysteme (KIM und PVS) anpassen Abhängig von Ihrem genutzten KIM und PVS muss in diesen evtl. das neue Serverzertifikat eingespielt wer Das RML kann versuchen, das veilängerte Serverzertifikat (AK.AUT) in Ihr KIM-Clientmodul einzupielene. Fälls ores nicht möglich ist, spielen Sie das neue Serverzertifikat in KIM-Clientmodul ein oder kontaktieren dazu Ihren Supportpartner.  (KCAUT herunterladen) AK.AUT-Zertifikat in KIM-CM einbringen                         |   |
|                         | Clientsysteme (KIM und PVS) anpassen Abhängig von Ihrem genutzten KIM und PVS muss in diesen evtl. das neue Serverzertifikat eingespielt wer Das RRV kann versuchen, das verlängerte Serverzertifikat (KAUT) in Ihr KIM-Clientmodul einzuspielen. Falls uns nicht möglich ist, spielen Sie das neue Serverzertifikat in KIM-Clientmodul ein oder kontaktieren dazu Ihren Supportpartner. (KAUT herunterladen) AKAUT-Zertifikat in KIM-CM einbringen                               |   |
|                         | Clientsysteme (KIM und PVS) anpassen Abhängig von Ihrem genutzten KIM und PVS muss in diesen evtl. das neue Serverzertifikat eingespielt wor Das RKU kann versuchen, das verlängerte Serverzertifikat (AKAUT) in Ihr KIM-Clientmodul einzuspielen. Falls dres nicht möglich ist, spielen Sie das neue Serverzertifikat in KIM-CM einbringen AKAUT herunterladen AKAUT-Zertifikat in KIM-CM einbringen                                                                             |   |
|                         | Clientsysteme (KIM und PVS) anpassen         Abhängig von Ihrem genutzten KIM und PVS muss in diesen evit. das neue Serverzertifikat eingespielt wer         Das RKU kann versuchen, das verlängerte Serverzertifikat (AKAUT) in Ihr KIM-Clientmodul einzuspielen. Falls dres nicht möglich ist, spielen Sie das neue Serverzertifikat in HIM-Clientmodul ein der kontaktieren dazu Ihren Supportpartner.         ØKAUT herunterladen       AKAUT-Zertifikat in HIM-CM einbringen |   |

Nach erfolgreicher Aktivierung wird das Häkchen für den Schritt 5 ebenfalls grün und Sie erhalten eine grüne Bestätigungsmeldung mit der Information, dass die Laufzeitverlängerung Ihres Konnektors bis zum 31.12.2025 erfolgreich abgeschlossen wurde ④.

Das RKU kann das verlängerte Serverzertifikat (AK.AUT) in Ihr KIM-Client-Modul einspielen.

Klicken Sie hierzu auf >>AK.AUT-Zertifikat in KIM-CM einbringen<< ⑤.

Sollte dies nicht möglich sein, erhalten Sie eine Fehlermeldung und Sie müssen das neue Serverzertifikat manuell in ihr KIM-Client-Modul einspielen.

Klicken Sie hierzu auf >>AK.AUT herunterladen<< 6.

Seite 6/9

| 🛧 💻 > This PC               | >                        |           | ✓ ♂ Search TI | nis PC 🔎 |
|-----------------------------|--------------------------|-----------|---------------|----------|
| Organize 👻                  |                          |           |               | 8: • 😗   |
| This PC ^ V                 | olders (7)               |           |               | ^ ^      |
| 3D Objects Desktop          | 3D Objects               | Desktop   |               |          |
| Documents                   | Documents                | Downloads |               |          |
| Music  Pictures  Videor     | Music                    | Pictures  |               |          |
| Windows 10 (C:)             | Videos                   |           |               |          |
| Network                     |                          |           |               | ~        |
| File name: 302760036        | 50000011710-20190102.pem |           |               | ~        |
| Save as type: Zertifikats I | Dateien (*.pem)          |           |               | - · ·    |
| Hide Folders                |                          |           | Sav           | - 7      |

Speichern Sie das Zertifikat an einem beliebigen Speicherort ᄀ.

|             | Konfigurationseinstellungen - TLS                                                                              |                  |
|-------------|----------------------------------------------------------------------------------------------------|------------------|
| 🛱 Konnektor | Konnektor                                                                                                    |                  |
| 🗘 Proxy     | Serverzertifikat (im PEM Format hochladen)                                                                     |                  |
|             | Subject: C+AT L+Schwechat PostalCode+A-2120,STREET+Concorde Business Park F, O+RISE GmbH, CN+80216003651000001 | 5205 Durshsuchen |
|             | Client-Authentifizierung:                                                                                      |                  |
|             | Privater Schlüssel für Zertifikats-basierte Authentifizierung (im PKCS12 Format hochladen)                     | 9                |
|             | Subject: CM-Ronnektor-client kostan                                                                            | Durchsuchen      |
|             | Zertifikatspasswort                                                                                            |                  |
|             | Passwort-basierte Authentifizierung                                                                            |                  |
|             | Client-Benutzername                                                                                            |                  |
|             | Client-Passwort                                                                                                |                  |
|             | Keine Client-Authentifizierung                                                                                 |                  |
|             | Fachdienst                                                                                                    |                  |
|             | Privater Schlüssel für Zertifikats-basierte Authentifizierung (im PKCS12 Format hochladen)                     |                  |
|             | Subject: C-DE, D-anvato Systems predata GmbH, CN-CCM, TLS-CS KOM, EE122688-a527-4125-4521-2181a5c72880         | Durchsuchen      |
|             | =                                                                                                    |                  |

Öffnen Sie das KIM-Clientmodul und wechseln Sie in den Bereich "TLS" (8).

Klicken Sie unter "Serverzertifikat (im PEM Format hochladen)" auf >>Durchsuchen<< (9).

Wählen Sie das zuvor gespeicherte Zertifikat aus.

DAMPSOFT Version: 1.2

eite 7/9

Scrollen Sie nach unten und klicken Sie auf >>Einstellungen speichern<< (0).

|             | 2-AR                                                                                                    | - U X       |
|-------------|----------------------------------------------------------------------------------------------------|-------------|
|             |                                                                                                    |             |
| 🔅 Konnektor | Client-Passwort                                                                                                    |             |
| 🗘 Proxy     | Cient-Authentifizierung                                                                                                    |             |
| 🗘 TLS       | Fachdienst                                                                                                    |             |
|             | Privater Schlüssel für Zertifikats-basierte Authentifizierung (im PKCS12 Format hochladen)                                                           |             |
|             | Subject: C+DE, O+arvato Systems perdata GridH, CN+C, CM, TLS-CS KOM-LEB122eH56-a2c7-41c3-8521-7350a5c72950                                           | Durchsuchen |
|             | Zertifikatspasswort                                                                                                    |             |
|             | Ohne TLS (Clientsystem läuft auf dem selben Rechner)  TLS ohne zertifikatsbasierter Client-Authentifizierung                                         |             |
|             |                                                                                                    |             |
|             | TLS mit zertifikatsbasierter Client-Authentifizierung                                                                                                |             |
|             | TLS mit zertifikatsbasieter Client-Authentifizierung     Clientsystem-Zertifikat für zertifikatsbasierte Authentifizierung (im PEM Format hochladen) | Durchsuchen |

#### 1.2.2. Automatische Durchführung der Laufzeitverlängerung fehlgeschlagen

In Ausnahmen kann es vorkommen, dass die LZV-Zertifikate nicht automatisch abgerufen werden können, sodass Ihnen im 3. Schritt ein Fehler angezeigt wird. In diesem Fall müssen die LZV-Zertifikate manuell eingespielt werden.

Öffnen Sie das RISE Konnektor Utility (RKU).

Wechseln Sie in den Bereich "Laufzeitverlängerung" ①.

| Rise Konnextor Utildy      |                                                                                                    | ц. | ^ |
|----------------------------|----------------------------------------------------------------------------------------------------|----|---|
| RISE Konnektor             | Laufzeitverlängerung (LZV) des Konnektors                                                                                                    |    |   |
| ALLGEMEIN                  | Kartenterminals vorbereiten                                                                                                    |    |   |
| 😅 Konnektor-Monitoring     | Bitte führen Sie bereits vorab alle Firmwareupdates (inkl. TSL) Ihrer Kartenterminals durch.<br>Veraltete Kartenterminals können nicht mehr benutzt werden!                                                                                                    |    |   |
| 🖩 Kartenterminal           | Laufzeitverlängerung durchführen                                                                                                    |    |   |
| ☴ Karten                   | 1. 📀 Konnektor-Firmware mindestens 5.1.7                                                                                                    |    |   |
| 🔦 Fehlerbehebung           | 2. 💇 LZV-Lizenz im Konnektor vorhanden                                                                                                    |    |   |
| 🖵 Clientsysteme            | 3.  UZV-Zertifikate im Konnektor vorhanden Die LZV-Zertifikate konnen noch nicht abgerufen werden. Bitte solelen Sie die LZV-Zertifikate manuell ein.                                                                                                    |    |   |
| C Laufzeitverlängerung     | 1 LZV-Zertifikate einspielen                                                                                                    |    |   |
| 🌣 Einstellungen            | VPN-Re-Registric<br>Her kann eine Ein 2 VIN am Kartenterminal notwendig sein!<br>Wrisgnammer<br>Dir Dir man sawa bien - VPN Registrierung durchlähren                                                                                                    |    |   |
|                            | 5. Aktivierung des Server-Zertifikates (AKAUT)<br>Hinweis: Wähnend der Aktivierung kann es vorkommen, dass die Verbändung zu ihrem PVS und KIM kurz unterbrochen wird!<br>(Aktivieren)                                                                             |    |   |
|                            | Clientsysteme (KIM und PVS) anpassen                                                                                                    |    |   |
|                            | Abhängig von Ihrem genutzten KIM und PVS muss in diesen evtl. das neue Serverzertifikat eingespielt werden.                                                                                                    |    |   |
|                            | Das RKU kann versuchen, das verlängerte Serverzertifikat (AK-AUT) in Ihr KIM-Clientmodul einzuspielen. Falls dies nicht möglich<br>ist, spielen Sie das neue Serverzertifikat bitte selbst in Ihr KIM-Clientmodul ein oder kontaktieren dazu Ihren Supportpartner. |    |   |
|                            | AKAUT herunterladen AKAUT-Zertilikat in KIM-CM einbringen                                                                                                    |    |   |
|                            |                                                                                                    |    |   |
|                            |                                                                                                    |    |   |
| Lizenz Bedienungsanleitung |                                                                                                    |    |   |

Klicken Sie auf >>LZV-Zertifikate einspielen<< ② .

DAMPSOFT Version: 1.2

Seite 9/9

| RISE Konnektor Utility |                                                                                                    | × |
|------------------------|----------------------------------------------------------------------------------------------------|---|
| ISE Konnektor          | ← Laufzeitverlängerung (LZV) des Konnektors                                                                                                    |   |
|                        | Kartenterminals vorbereiten                                                                                                    |   |
| ≓ Konnektor-Monitoring | Bitte führen Sie bereits vorab alle Firmwareupdates (inkl. TSL) Ihrer Kartenterminals durch.<br>Veraltete Kartenterminals können nicht mehr benutzt werden!                                                                                                    |   |
| 🖩 Kartenterminal       | Laufzeitverlängerung durchführen                                                                                                    |   |
| 🚍 Karten               | 1. 📀 Konnektor-Firmware mindestens 5.1.7                                                                                                    |   |
| 🔦 Fehlerbehebung       | 2. 📀 LZV-Lizenz im Konnektor vorhanden                                                                                                    |   |
| - Clientsysteme        | 3. 📀 LZV-Zertifikate im Konnektor vorhanden                                                                                                    |   |
| C Laufzaituerlängerung | 4. VPN-Re-Registrierung (NK.VPN)                                                                                                    |   |
| Caulzeitverlangerung   | Hier kann eine Eingabe der SMC-B-PIN am Kartenterminal notwendig sein!<br>Vertragsnammer 5400 6 Karten                                                                                                    |   |
|                        | 5. Aktivierung des Server-Zertifikates (AKAUT)<br>Hinneis: Wähend der gekann es vorkommen, dass die Verbindung zu Ihrem P 3 unterbrochen wird:                                                                                                    |   |
|                        | Clientsysteme (KIM und PVS) anpassen<br>Abhängig von Ihrem genutzten KIM und PVS muss in diesen evtl. das neue Serverzertifikat eingespielt werden.<br>Das RKU kann verzuchen, das verlängerte Serverzertifikat (AK-AUT) in Ihr KIM-Clientmodul einzuspielen. Falls dies nicht möglich<br>ist, spielen is dan aves Serverzertifikat in KIM-Clientmodul ein oder kontaktieren dazu Ihren Supportpartner.<br>(AK-AUT berunterladen) AK-AUT-Zertifikat in KIM-CM einbringen |   |
|                        |                                                                                                    |   |

Klicken sie auf >>VPN-Re-Registrierung durchführen<< 3.

Klicken Sie auf >>Aktivieren<< ④.

Nach erfolgreicher Aktivierung erhalten Sie eine grüne Bestätigungsmeldung mit der Information, dass die Laufzeitverlängerung Ihres Konnektors bis zum 31.12.2025 erfolgreich abgeschlossen wurde.

Das RKU kann das verlängerte Serverzertifikat (AK.AUT) in Ihr KIM-Clientmodul einspielen.

Entnehmen Sie das weitere Vorgehen dem vorherigen Abschnitt 1.2.1.

**DAMPSOFT** GmbH Vogelsang 1 / 24351 Damp